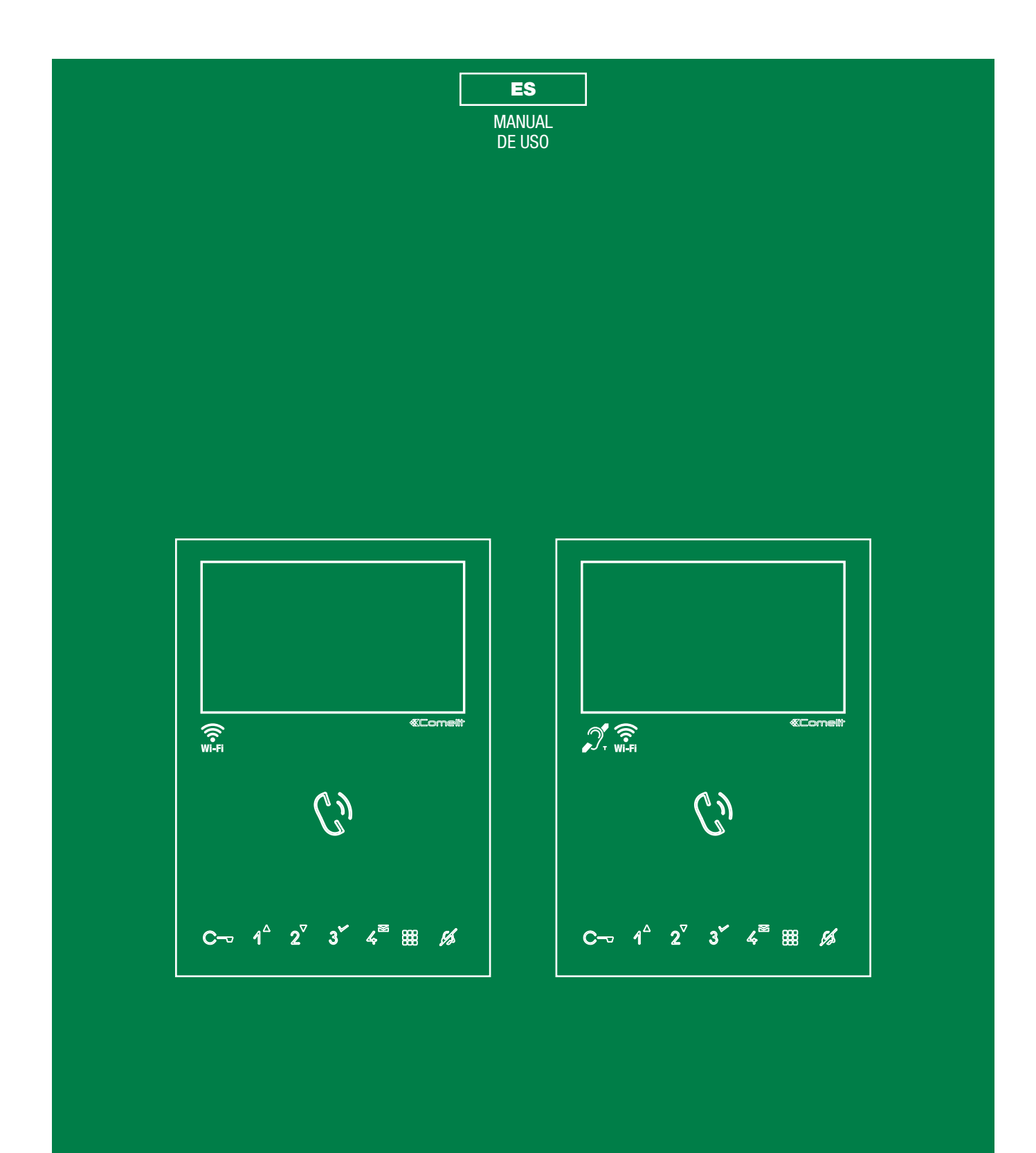

# Monitor Mini manos libres wifi Art. 6741W, Art. 6741W/BM

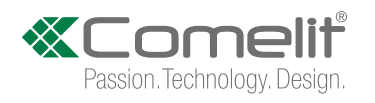

# **Advertencias**

#### Uso previsto

Este producto Comelit ha sido diseñado y realizado con la finalidad de utilizarse en la realización de instalaciones de comunicación audio y vídeo tanto en edificios residenciales, comerciales e industriales como en edificios públicos o de uso público.

#### Instalación

Todos los productos Comelit deben ser instalados por personal técnicamente cualificado, siguiendo con atención las indicaciones de los Manuales / las Instrucciones proporcionados con cada producto.

#### Uso seguro

Comelit Group S.p.A. declina toda responsabilidad por el uso impropio de los aparatos, por cambios efectuados por terceros por cualquier motivo o finalidad y por el uso de accesorios y materiales no originales.

**Atención!** Para reducir el riesgo de averías y descargas eléctricas, se aconseja: no quitar la tapa ni efectuar personalmente ninguna reparación. En caso de necesidad, requerir la intervención de personal cualificado. No introducir objetos ni echar líquidos en el interior del dispositivo.

#### Mantenimiento

Limpiar con un paño humedecido en agua. Evitar alcohol y otros productos agresivos.

Las reparaciones deben ser efectuadas:

- exclusivamente por Comelit Group S.p.A. cuando afecten a productos;
- por personal técnicamente cualificado cuando afecten a instalaciones.

#### Descargo de responsabilidad

Comelit Group S.p.A. quedará libre de cualquier responsabilidad en caso de:

- usos diferentes a los previstos
- incumplimiento de las indicaciones y advertencias proporcionadas en el manual/las instrucciones.

**Comelit Group S.p.A.** se reserva siempre el derecho de modificar en cualquier momento y sin preaviso el manual/las instrucciones.

# Índice

| Advertencias                                    | 2 |
|-------------------------------------------------|---|
| Descripción                                     | 3 |
| Función de las teclas                           | 3 |
| Significado de los leds                         | 3 |
| Modos de navegación                             | 4 |
| Funciones del dispositivo                       | 4 |
| Memo vídeo                                      | 4 |
| Mensajes de vídeo                               | 4 |
| Wi-Fi                                           | 4 |
| Estado de la conexión wifi- Leyenda de símbolos | 4 |
| Configuración de la wifi mediante monitor       | 5 |
| Procedimiento mediante WPS                      | 5 |
| Procedimiento manual                            | 5 |
| Configurazione Wi-Fi tramite app COMELIT        | 5 |
| Configuración                                   | 5 |
| ndicación wifi no conectada                     | 5 |
| Habilitar registro app                          | 5 |
| Ajuste fecha y hora                             | 5 |
| Idioma                                          | 6 |
| Información                                     | 6 |
| Reset                                           | 6 |
| Actualizar producto                             | 6 |

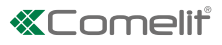

# Descripción

Monitor manos libres wifi art. 6741W y art. 6741W/BM compatible con los sistemas "Building Kit" (2 hilos puro), Simplebus Top y Kit Video. Dotado con 8 pulsadores sensitive touch para responder a las llamadas, abrir una puerta, ejecutar las funciones programadas (controlar un actuador, autoencendido, llamada a la centralita, etc.) y activar la función Privacidad. Asociado a la aplicación COMELIT, es posible responder a las llamadas directamente desde el teléfono inteligente/tableta, tanto en modo local como remoto. La versión **6741W/BM** está dotada con sistema de amplificación de audio de inducción magnética.

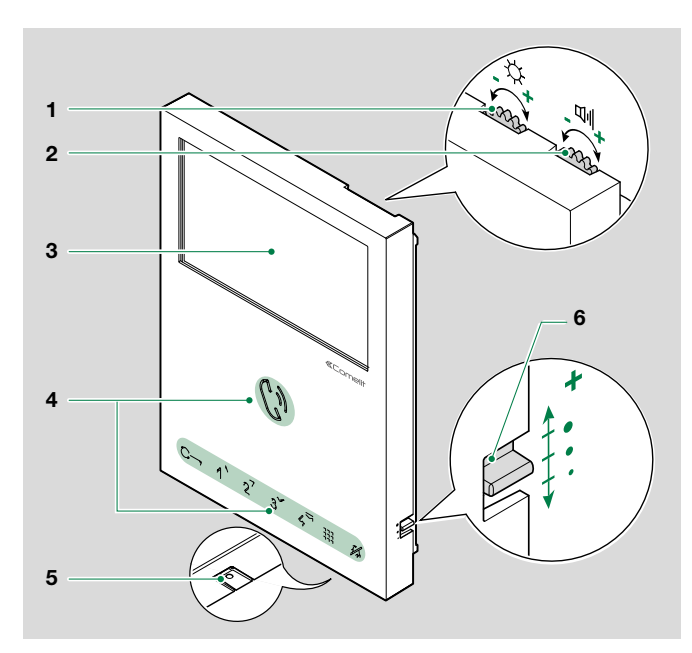

# Función de las teclas

MENÚ

# 

PULSACIÓN CORTA

- ▶ con la pantalla apagada: enciende la pantalla
- desde la página de inicio: apaga la pantalla
- durante la navegación por el menú: permite volver a la página precedente

# くり AUDIO

- PULSACIÓN CORTA: responde/termina una llamada
  - $\checkmark$  Llamada entrante:
  - Pulsar para iniciar la conversación
  - Pulsar de nuevo para interrumpirla
- PULSACIÓN PROLONGADA (5 s): habilita / deshabilita la función Manos libres (al recibir una llamada, el dispositivo responde automáticamente)

## C- ABREPUERTA

Permite abrir la correspondiente cerradura.

▶ PULSACIÓN CORTA: apertura de la puerta

# 1234 TECLAS PROGRAMABLES

- PULSACIÓN CORTA (con pantalla apagada): ejecuta la función programada
- PULSACIÓN PROLONGADA (5 s): para activar / desactivar la función Doctor (apertura puerta automática) programada (por defecto, tecla 4) para activar / desactivar la función autoencendido programada (por defecto, tecla 2)

## FLECHAS DE DESPLAZAMIENTO

 PULSACIÓN CORTA durante la navegación por el menú: arriba, abajo, derecha e izquierda

- 1. Regulación del brillo
  - ► Girar hacia la derecha para aumentar el valor
- 2. Regulación del volumen del altavoz
  - Girar hacia la derecha para aumentar el valor

### 3. Pantalla LCD 4,3" 16:9

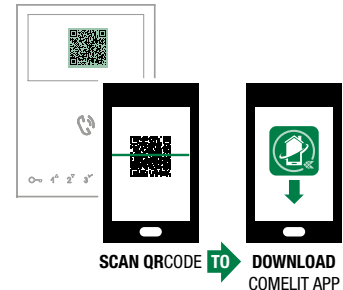

- 4. Teclas táctiles
- 5. Micrófono
- 6. Regulación del volumen de llamada (alto medio bajo)

## CONFIRMAR LA SELECCIÓN

 PULSACIÓN CORTA: confirmar una selección, seleccionar / deseleccionar una opción

### MENÚ MENSAJES

 PULSACIÓN CORTA con monitor encendido: acceso rápido a la sección de mensajes de vídeo.

## PRIVACIDAD

 PULSACIÓN CORTA: activar/desactivar la función privacidad para excluir el tono de llamada cuando se produce una llamada desde la placa externa o desde la centralita de conserjería

# Significado de los leds

X

LED PARPADEANTE: presencia de una notificación para el usuario

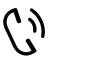

LED FIJO: conversación en curso y/o función Manos libres activada LED PARPADEANTE: llamada entrante

C-- 1 PARPADEO: apertura de la puerta confirmada LED PARPADEANTE: puerta abierta o llamada entrante desde la placa externa

 4 PARPADEOS: el dispositivo llamado está ocupado
3 PARPADEOS CADA 5 s: función Doctor a

3 PARPADEOS CADA 5 s: función Doctor activada LED FIJO: función Privacidad activada (tono de llamada en modo silencio) LED FIJO Y PARPADEANTE: Funciones Doctor y Privacidad activadas.

Т

# Modos de navegación

 Con el monitor en reposo, pulsar la tecla III para encender la pantalla

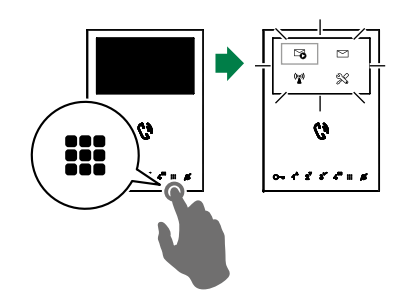

▶ pulsar la tecla III para apagar la pantalla

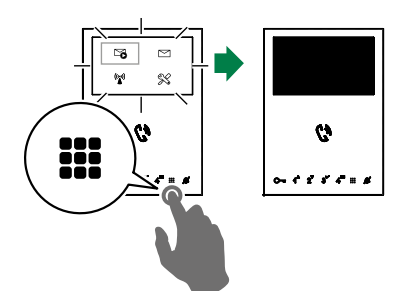

Navegar por el menú mediante las teclas 1<sup>4</sup> y 2<sup>4</sup>

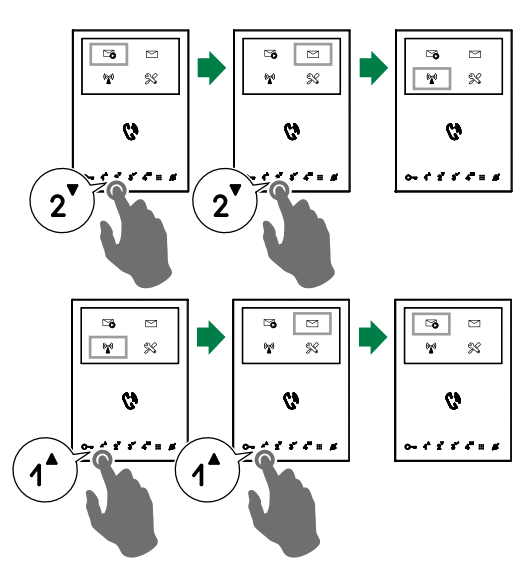

- ▶ Pulsar 3 para confirmar la selección
- Pulsar III para volver a la pantalla anterior

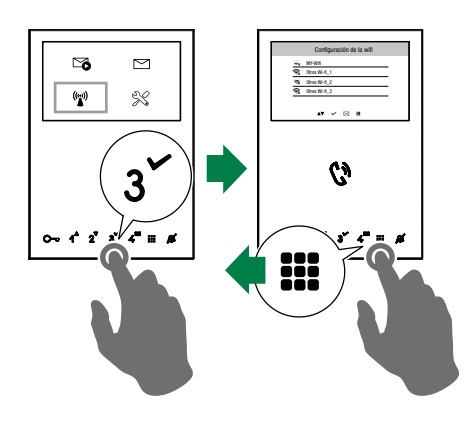

# Funciones del dispositivo

## Memo vídeo

En caso de que no se responda, la función inicia automáticamente la grabación vídeo.

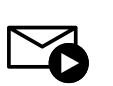

- - » El icono azul indica que la función se encuentra activada.

## Mensajes de vídeo

La función permite visualizar los mensajes de vídeo que hay en la memoria

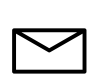

- Desplazar el menú, colocarse sobre el icono y confirmar con 🗸 para acceder al submenú dedicado al memo vídeo
  - » El icono azul indica la presencia de al menos un mensaje de vídeo que aún no se ha visualizado.

# Wi-Fi

El icono del menú principal permite acceder a la configuración de la conexión wifi del dispositivo y, al mismo tiempo, indica el estado de la conexión.

#### Estado de la conexión wifi- Leyenda de símbolos

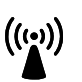

#### Punto de acceso

Si la instalación prevé la conexión inalámbrica del monitor, asociar el dispositivo al router local.

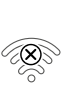

#### Sin conexión

La recepción wifi del monitor está activada y, por lo tanto, hay que comprobar las condiciones del router (encendido/apagado, funcionamiento correcto, distancia respecto al monitor, contraseña correcta).

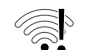

#### Router conectado, sin internet

contactar con el proveedor del servicio de internet.

### Intensidad de la señal:

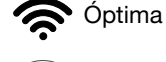

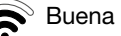

# 🔊 Baja

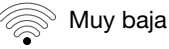

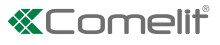

#### Configuración de la wifi mediante monitor

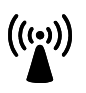

Desplazar el menú, colocarse sobre el icono Wifi y confirmar con 🗸 para acceder a la configuración de la conexión wifi

 » el monitor efectúa una búsqueda de las redes disponibles

Se aconseja asociar el monitor al propio router presionando el pulsador WPS. Si el router no posee el pulsador WPS, continuar con el procedimiento manual.

#### Procedimiento mediante WPS

Tras buscar las redes, pulsar  $\checkmark$  para la asociación segura mediante WPS y seguir las instrucciones que se visualizan en la pantalla.

| ÷₽      | MY-Wifi       |  |
|---------|---------------|--|
| ŝ       | Otros Wi-fi_1 |  |
| â       | Otros Wi-fi_2 |  |
| <u></u> | Otros Wi-fi_3 |  |

#### Procedimiento manual

1. Si el router no posee el pulsador WPS, seleccionar la propia red y confirmarla con ✓

|   |   | Configuración de la wifi |  |
|---|---|--------------------------|--|
|   | - | MY-Wifi                  |  |
| 1 | 2 | Otros Wi-fi_1            |  |
| 4 | 3 | Otros Wi-fi_2            |  |
| 1 |   | Otros Wi-fi_3            |  |
|   |   |                          |  |

▲▼ desplazar ✔ selecciona 🖂 wps 🛛 🏭 salir

 Introducir manualmente la contraseña y confirmarla pulsando de forma prolongada ✓

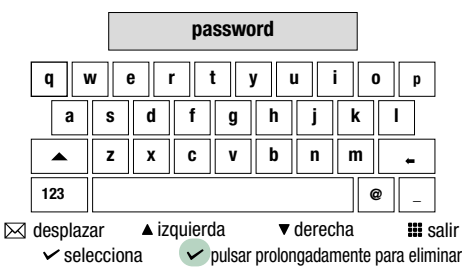

#### Continuar con la instalación de la aplicación COMELIT en el propio teléfono inteligente para disponer de todas las funciones del dispositivo.

Consultar las correspondientes instrucciones en pro.comelitgroup.com > 6741W > Manual de usuario de la aplicación Comelit.

#### Configurazione Wi-Fi tramite app COMELIT

También se puede realizar la configuración mediante aplicación desde el teléfono inteligente.

Consultar la sección dedicada en el sitio pro.comelitgroup. com > 6741W > Registro smart.

# Configuración

Esta sección permite configurar el dispositivo (idioma, fecha y hora, etc.)

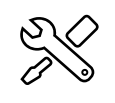

 Desplazar el menú, colocarse sobre el icono Configuración y confirmar con
para acceder a la configuración del dispositivo

|              | SETUP                             |  |
|--------------|-----------------------------------|--|
| $\checkmark$ | Señalización wifi no conectada    |  |
| $\checkmark$ | Habilitar registro app            |  |
|              | Ajuste fecha y hora               |  |
|              | Idioma                            |  |
|              | Información                       |  |
|              | Reset                             |  |
|              | ▲♥ desplazar ✓ selecciona 🗰 salir |  |

## Indicación wifi no conectada

El monitor avisa mediante una ventana emergente que no hay conexión wifi entre el monitor en cuestión y el router.

Si no hay conexión wifi, no es posible recibir llamadas en el teléfono inteligente (en algunos tipos de instalación, tampoco en el monitor) y se anulan todas las funciones principales que se pueden controlar mediante la aplicación.

 Seleccionar/deseleccionar la función para habilitar/ deshabilitar la ventana emergente de aviso.

Señalización wifi no conectada

## Habilitar registro app

Permite / no permite que un nuevo usuario registre su teléfono inteligente para usar las funciones del monitor.

 Seleccionar/deseleccionar la función para habilitar/ deshabilitar el registro en la aplicación

✓ Habilitar registro app

### Ajuste fecha y hora

Permite ajustar la hora y la fecha del dispositivo, seleccionando la propia zona horaria GMT.

| Ajuste fecha y hora            |
|--------------------------------|
| GMT O London, Lisbon, Dublin   |
| GMT +1 Paris, Zurich, Rome     |
| GMT +2 Athens, Istambul, Cairo |
| GMT +3 Moscow, Bahrain, Kuwait |
| GMT +3.30 Tehran               |
| GMT +4 Abu Dhabi, Muscat, Baku |
|                                |

▲▼ desplazar

🗸 selecciona 🛛 🏭 salir

 Colocarse sobre la opción deseada y, luego, confirmarla con V o salir con III

Т

# Idioma

Permite configurar el idioma del dispositivo.

|  | Italiano  |  |
|--|-----------|--|
|  | English   |  |
|  | Français  |  |
|  | Español   |  |
|  | Português |  |
|  | Deutsch   |  |

 Colocarse sobre la opción deseada y, luego, confirmarla con V o salir con III

# Información

El menú proporciona información técnica sobre el dispositivo (por ejemplo, tipo de dispositivo, versión, direcciones, etc.)

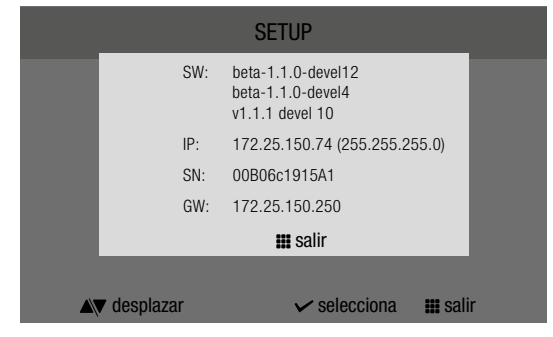

Pulsar **H** para salir de la pantalla

# Reset

El menú permite:

- **restablecer los parámetros wifi** llevando el dispositivo a la modalidad de punto de acceso
- restablecer el dispositivo con las configuraciones de fábrica borrando las configuraciones del usuario y de la instalación.

### Menú Restablecimiento

Restablecimiento parámetros wifi

Restablecimiento de fábrica

 Colocarse sobre la opción deseada y, luego, confirmarla con V o salir con III

## Actualizar producto

Seleccionar la opción "Actualizar producto" para instalar la última versión software disponible.

## CERTIFIED MANAGEMENT SYSTEMS

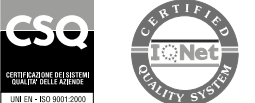